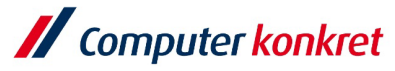

## dms.net - Barcode Austausch Strich-Code in QR-Code

Voraussetzungen:

- ✓ ivoris<sup>®</sup> Version 8.2.75.110 oder höher
- ✓ dms.net Version 24.2.1970 oder höher
- ✓ Word-Kopplung aktualisieren

## aus Strich-Code wird QR-Code

| ✓ Computer konkret                                                                                                    | Computer konkret                                                                                                    |
|----------------------------------------------------------------------------------------------------|----------------------------------------------------------------------------------------------------|
| Erklärung des Versicherten                                                                                                    | Erklärung des Versicherfen                                                                                                    |
| Ich bin im sogenannten "Standardtarift" meiner Privaten Krankenversicherung versichet. In der<br>Gebührenordnung für Zahnärzte (GO2) heißt es hierzu in §5a GOZ der die "Bemessung der<br>Gebühren bei Versicherten des Standardtarift der Privaten Krankenversicherung" regelt:<br>"Für Leistangen, die in einem brancheneinheitlichen Standardtarift nach §257 Abs. 2a des SGB V<br>versicherts ind, dürften Gebühren nur bis zum 1,7fachen des Gebührensatzes nach §5 Abs. 1 Satz<br>2 berechnet werden".                                                                                                    | Ich bin im sogenannten "Standardtarif" meiner Privaten Krankenversicherung versichert. In der<br>Gebührenordnung für Zahnärzte (GO2) heißt es hierzu in §5a GO2 der die "Bemessung der<br>Gebühren bei Versicherten des Standardtarlif der Privaten Krankenversicherung" regelt:<br>"Für Leistungen, die in einem brancheneinheitlichen Standardtarif nach §257 Abs. 2a des SGB V<br>versichert sind, dürfen Gebühren nur bis zum 1,7fachen des Gebührensatzes nach §5 Abs. 1 Satz<br>2 berechnet werden".                                                                                                    |
| Nach ausführlicher Aufklärung durch meine Zahnärztin/ meinen Zahnarzt über den<br>Leistungsumfang und die Erstattungsbeschränkrungen meines Standardversicherungstarfts sowie<br>über die bei mit durchgeführte Untersuchung und die darauf basierende Behandlungsplanung<br>wünsche ich eine uneingeschränkte Behandlung als Privatpatient nach den Regelungen der<br>Gebührenordnung für Zahnärzte (GOZ).<br>Mir ist bekannt, dass eine Erstattung des zahnärztlichen Honorars durch meine Private<br>Krankenversicherung oder sonstige Erstattungsstellen im Rahmen des Standandtarfts nur bis zum<br>1,7fachen Gebührensatz der GOZ gewährleistet ist und ich die darüber hinausgehenden Kosten<br>meiner zahnärztlichen Behandlung selbst zu tragen habe. | Nach ausführlicher Aufklärung durch meine Zahnärztin' meinen Zahnarzt über den<br>Leistungsumfang und die Erstattungsbeschränkungen meines Standardversicherungstarfts sowie<br>über die bei mir durchgeführte Untersuchung und die darauf basierende Behandlungsplanung<br>wünsche ich eine uneingeschränkte Behandlung als Privarpatient nach den Regelungen der<br>Gebührenordnung für Zahnärzte (GOZ).<br>Mir ist bekannt, dass eine Erstattung des zahnärztlichen Honorars durch meine Private<br>Krankenversicherung oder sonstige Erstattungsstellen im Rahmen des Standardtarifs nur bis zum<br>1,7fachen Gebührensatz der GOZ gewährleitet ist und ich die darüber hinausgehenden Kosten<br>meiner zahnärztlichen Behandlung selbst zu tragen habe.                                                                                                    |
| Falkenstein, 15.07.2024                                                                                                    | Falkenstein, 15.07.2024                                                                                                    |
| Computer Konkret AG Versicherter bzw. gesetzlicher Verireter                                                                                                    | Computer Konkret AG Versicherter bow. gesechlicher Vertreter                                                                                                    |
| Computer Konivet AG Talaton: 0 ST 45-78 24 31 Bankwathindung:<br>Testenesion Taletise: 0374-578 24 19 Commenzianity Feldanosain<br>Theodor-Köreen-Brails B hofine@computer-Lonket.de IBAN: DE08877640000423211100<br>00222 Feldanosain www.computer.com/set.com                                                                                                    | Computer Konkraf AG Telefon: 0.3745-78.24.3.1 Bankverbindung:<br>Testeresian Telefon: 0.4745-78.24.3.1 Communication<br>Thusdor/Konnes-Braile 8<br>Dhusdor/Konnes-Braile 8<br>Dhusdor/Konn |

Um den Austausch vorzunehmen, gehen Sie wie beschrieben vor:

### 1. Klicken Sie in der Menüleiste auf Ihre Textverarbeitung/Word.

| <u>B</u> ehandlung | <u>R</u> ezeption | Ka <u>t</u> aloge | <u>E</u> instellungen | <u>K</u> opplungen | <u>p</u> raxis-upgrade | <u>Z</u> usätze | <u>U</u> pdate | 2 |  |
|--------------------|-------------------|-------------------|-----------------------|--------------------|------------------------|-----------------|----------------|---|--|
| <u>_</u>           | .s. 🔒             | <b>X</b> 🖏        | 💫 🛀 🌡                 | 🖱 🗳                | 12 😒 🥲                 |                 |                |   |  |

Es gelten die allgemeinen Geschäftsbedingungen der Computer konkret AG. Diese sind verfügbar unter www.ivoris.de/agb.

Computer konkret AG DentalSoftwarePower Theodor-Körner-Straße 6 08223 Falkenstein Tel.: 03745 7824-33 Fax: 03745 7824-633 info@ivoris.de www.ivoris.de Vorstand Dipl.-Ing. Michael Brand Elisabeth Brand Amtsgericht Chemnitz HRB 16107 Steuer-Nr.: 223 100 00020 USt.ld.-Nr.: DE 197042828

SEB Bank Frankfurt IBAN: DE46 5122 0200 0070 9310 07 BIC: ESSEDEFFXXX

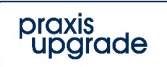

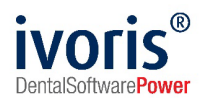

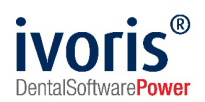

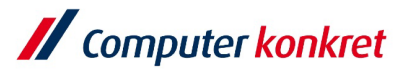

 Dann wählen Sie Ihre zu bearbeitenden Dokumente aus. Klicken Sie auf diese mit der rechten Maustaste → Vorlage bearbeiten

|                   | // ∓                                                                                                  |                             |                                |                                |               | Dokume                            | nte           |                      |        |          | ħ       | - 🗆   | ×           |
|-------------------|----------------------------------------------------------------------------------------------------|-----------------------------|--------------------------------|--------------------------------|---------------|-----------------------------------|---------------|----------------------|--------|----------|---------|-------|-------------|
| en <u>p</u> raxis | Dokumente                                                                                             | -                           |                                |                                |               | <b>"</b> C                        | •             | Rearbeitungsmodus    | 5      | <b>S</b> |         | 3     | ) <u>\$</u> |
|                   | 0.7                                                                                                   | C                           | 5                              |                                |               | S)2                               | C             | Vorlageordner öffnen | 4      | JAC 1    |         |       |             |
| _                 | Dokumente<br>•                                                                                        | Schließen                   | Dokument<br>öffnen             | Drucken auf<br>Standarddrucker | Drucken<br>-  | Auf Signaturpad<br>unterschreiben | Aktualisieren |                      |        |          |         |       |             |
| liagnose          | Ansio                                                                                                 | cht                         |                                |                                |               | Allgemein                         |               |                      | Filter |          |         |       | ^           |
|                   |                                                                                                    | ND                          |                                |                                |               |                                   |               |                      |        |          |         |       | -           |
|                   | ⊳ 📁 KFO                                                                                               |                             |                                |                                |               |                                   |               |                      |        |          |         |       |             |
|                   | 5 📁 7A                                                                                                |                             |                                |                                |               |                                   |               |                      |        |          |         |       |             |
|                   | A-Barcode Neu2023.docx                                                                                |                             |                                |                                |               |                                   |               |                      |        |          |         |       |             |
|                   | Anderungsvorschlaege dotx Anwesenheitsnachweis A6.dotx                                                |                             |                                |                                |               |                                   |               |                      |        |          |         |       |             |
|                   |                                                                                                    |                             |                                |                                |               |                                   |               |                      |        |          |         |       |             |
|                   | anwesenheitsnachweis.dotx                                                                             |                             |                                |                                |               |                                   |               |                      |        |          |         |       |             |
|                   | E Briefkopf Kasse.dotx                                                                                |                             |                                |                                |               |                                   |               |                      |        |          |         |       |             |
|                   | Briefkopf Kieferchirurg.dotx Briefkopf mit Bildem Analyze.dotx Set Strictford fit Median Analyze.dotx |                             |                                |                                |               |                                   |               |                      |        |          |         |       |             |
| ~                 |                                                                                                    |                             |                                |                                |               |                                   |               |                      |        |          |         |       |             |
| )24               | Briefk                                                                                                | opf Versiche                | rter dotx                      |                                |               |                                   |               |                      |        |          |         |       |             |
| Δ. Δ. μ. τ        | 🗖 Briefk                                                                                              | opf.dotx                    |                                |                                |               |                                   |               |                      |        |          |         |       |             |
|                   | 🧾 Briefk                                                                                              | opf_Logolinl                | ks.dotx                        |                                |               |                                   |               |                      |        |          |         |       |             |
| ntrag             | Datenschutzerklärung Hybrid Test. dotx                                                                |                             |                                |                                |               |                                   |               |                      |        |          |         |       |             |
|                   | Datenschutzerklärung Patient. dotx                                                                    |                             |                                |                                |               |                                   |               |                      |        |          |         |       |             |
|                   | DIE Z                                                                                                 | A Eiinverstän               | idniserklärung                 | g.docx                         |               |                                   |               |                      |        |          |         |       |             |
| Z-Rechnur         | Einvei<br>Einvei                                                                                      | rstaendniserk               | laerung Abre                   | chnungsgesellscha              | ft.dotx       |                                   |               |                      |        |          |         |       |             |
| Z-Rechnur         | Einve                                                                                                 | rstandniserkia              | arung Recall.<br>arung zur Übe | uoix<br>armittlung von Patie   | ntendaten     | dotx                              |               |                      |        |          |         |       |             |
| Z-Rechnur         | Einwil                                                                                                | liauna zum A                | ustausch vor                   | n Daten dotx                   | interruateri. | GOLA                              |               |                      |        |          |         |       |             |
| Z-Rechnur         | Einwil                                                                                                | ligungserklar               | ung zur Weite                  | erbehandlung durch             | Praxisnac     | hfolger.dotx                      |               |                      |        |          |         |       |             |
|                   | 🧧 Erklae                                                                                              | erung Privatp               | atient mit Sta                 | ndardtarif QR.dotx             |               | -                                 |               |                      |        |          |         |       |             |
|                   | 📃 🛃 Erklae                                                                                            | erung Privat <mark>p</mark> | Druckon                        | adordtorif doty                | _             |                                   |               |                      |        |          |         |       |             |
|                   | 📄 Kartei                                                                                              | blatt1.Seite.               | G Öffnen                       |                                |               |                                   |               |                      |        |          |         |       |             |
|                   | 🖭 Kartei                                                                                              | blatt2.Seite.               | United View                    |                                |               |                                   |               |                      |        |          |         |       |             |
|                   | Marke                                                                                                 | platt Beibilfor             | Bearbeit                       | ungsmodus                      |               |                                   |               |                      |        |          |         |       |             |
|                   | Merkt                                                                                                 | platt Putzteck              | Neuer U                        | nterordner                     |               |                                   |               |                      |        |          |         |       |             |
|                   | Merkb                                                                                                 | platt Putzteck              | Ordner u                       | umbenennen                     |               |                                   |               |                      |        |          |         |       |             |
|                   | Praxis                                                                                                | RüthertLabo                 | Ordner l                       | oschen                         |               |                                   |               |                      |        |          |         |       |             |
|                   | 🖻 Praxis                                                                                              | RüthertLab                  | We Vorlagen                    | i aus Ordner importier         | en            |                                   |               |                      |        |          | \\/inda | we al | + : .       |
|                   | 🛃 PVS I                                                                                               | Bonitätsausl                | vorlage i                      | bearbeiten                     |               |                                   |               |                      |        |          | vvindo  |       | UIVI        |

- 3. Klicken Sie auf den Platzhalter \$\$DMS-BARCODEVERTIKAL\$\$, dann ein zweites Mal genau auf den Kasten des Barcode-Platzhalter (der Barcode-Platzhalter befindet sich in den meisten Fällen unten rechts im Dokument).
- 4. Entfernen Sie diesen mit der Taste -Entf- auf Ihrer Tastatur.

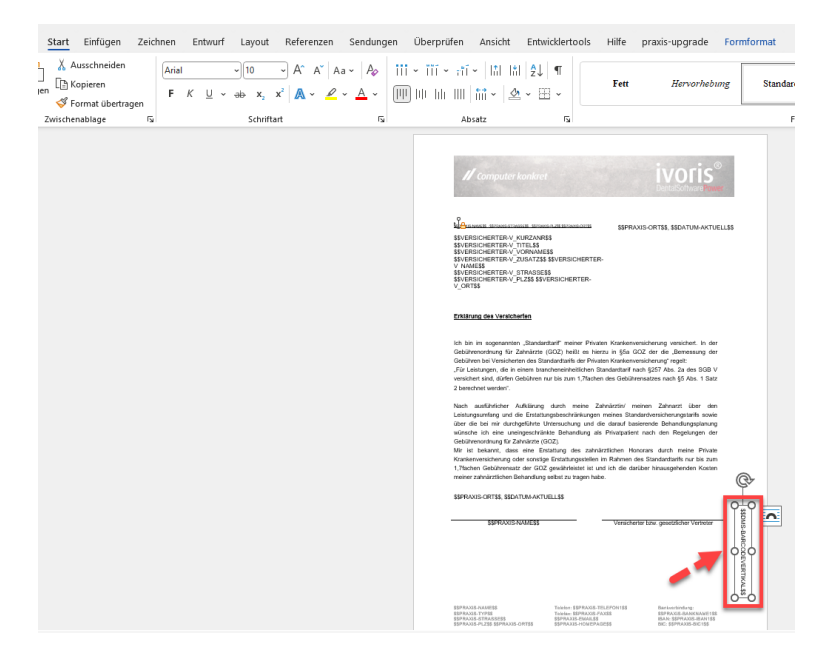

Es gelten die allgemeinen Geschäftsbedingungen der Computer konkret AG. Diese sind verfügbar unter www.ivoris.de/agb.

Computer konkret AG DentalSoftwarePower Theodor-Körner-Straße 6 08223 Falkenstein Tel.: 03745 7824-33 Fax: 03745 7824-633 info@ivoris.de www.ivoris.de

Vorstand Dipl.-Ing. Michael Brand Elisabeth Brand Amtsgericht Chemnitz HRB 16107 Steuer-Nr.: 223 100 00020 USt.Id.-Nr.: DE 197042828 SEB Bank Frankfurt IBAN: DE46 5122 0200 0070 9310 07 BIC: ESSEDEFFXXX

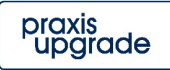

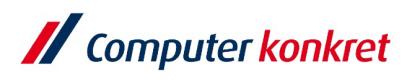

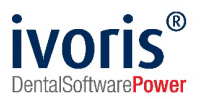

5. Wechseln Sie dann in der Menüleiste in Word auf den Reiter praxis-upgrade → QR-Code einfügen.

| voris®<br>chseln | Aufgabenleiste Aufgabenleiste Aufgabenleiste | Datenfeld Doku<br>anfügen akt | Referen    | de einfügen<br>ode einfügen | Speichern mit<br>Dokument-Ablag                                                                                                    | Drucken mit<br>pe Dokument-Abl                                                                                                    | Auf Signaturpad                                                                          | 1 Info<br>% Einstellungen                                                                                                    |  |
|------------------|----------------------------------------------|-------------------------------|------------|-----------------------------|----------------------------------------------------------------------------------------------------|----------------------------------------------------------------------------------------------------|------------------------------------------------------------------------------------------|----------------------------------------------------------------------------------------------------|--|
|                  | Ansicht                                      |                               | Bearbeiten |                             | D                                                                                                    | okumentenmanage                                                                                                    | ement                                                                                    | Extras                                                                                                    |  |
|                  |                                              |                               |            |                             | Control of the second second secon | Compared posteriors of the second second sec | Anternasiana (n. 1974)<br>19<br>10<br>10<br>10<br>10<br>10<br>10<br>10<br>10<br>10<br>10 | Interest of the productive formation of the second second |  |
|                  |                                              |                               |            |                             | DEP RASE                                                                                                    | E NAMES                                                                                                    | Tables \$\$PRAXE TELEPONTS                                                               | Barizadoblerg                                                                                                    |  |

- Der QR-Code platziert sich an einer freien Stelle im Dokument. Diesen können Sie beliebig platzieren, indem Sie diesen wieder 1xl anklicken, → dann ein 2. Mal genau auf den Kasten des Barcode-Platzhalters und mit den Pfeiltasten oder der Maus an die gewünschte Position versetzen.
- 7. Das Dokument kann nun gespeichert werden und verwendet werden.

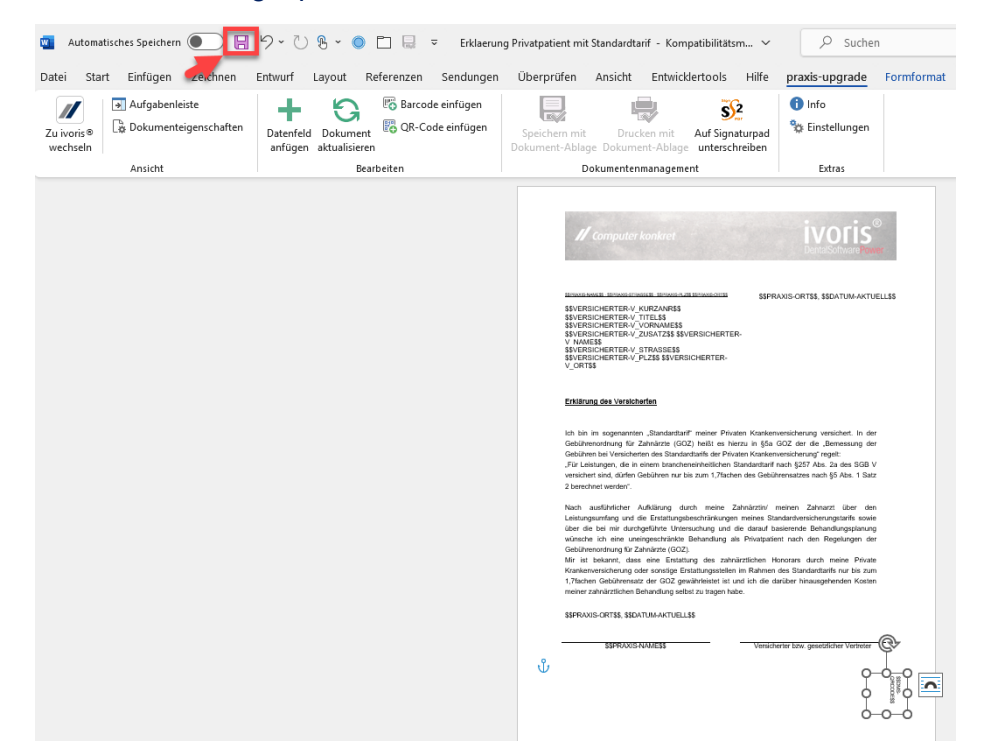

#### Sollten Sie weitere Fragen dazu haben, melden Sie sich gerne telefonisch unter 03745-78 24 31

# oder nutzen Sie unsere Online-Supportanfrage unter diesem Link: <u>https://www.ivoris.de/service-landingpage/</u>

Es gelten die allgemeinen Geschäftsbedingungen der Computer konkret AG. Diese sind verfügbar unter www.ivoris.de/agb.

Tel.: 03745 7824-33 Fax: 03745 7824-633 info@ivoris.de www.ivoris.de

Vorstand Dipl.-Ing. Michael Brand Elisabeth Brand Amtsgericht Chemnitz HRB 16107 Steuer-Nr.: 223 100 00020 USt.ld.-Nr.: DE 197042828

SEB Bank Frankfurt IBAN: DE46 5122 0200 0070 9310 07 BIC: ESSEDEFFXXX

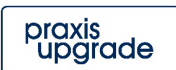